## 注意: 仪器使用过程中请勿将自带优盘连接于仪器上。

化学发光成像仪操作系统登录方法及数据保存路径:

- 1. 开启电脑。
- 2. 双击桌面 Al600 图标,输入用户名,密码,登录化学发光成像仪操作系统。如下图:

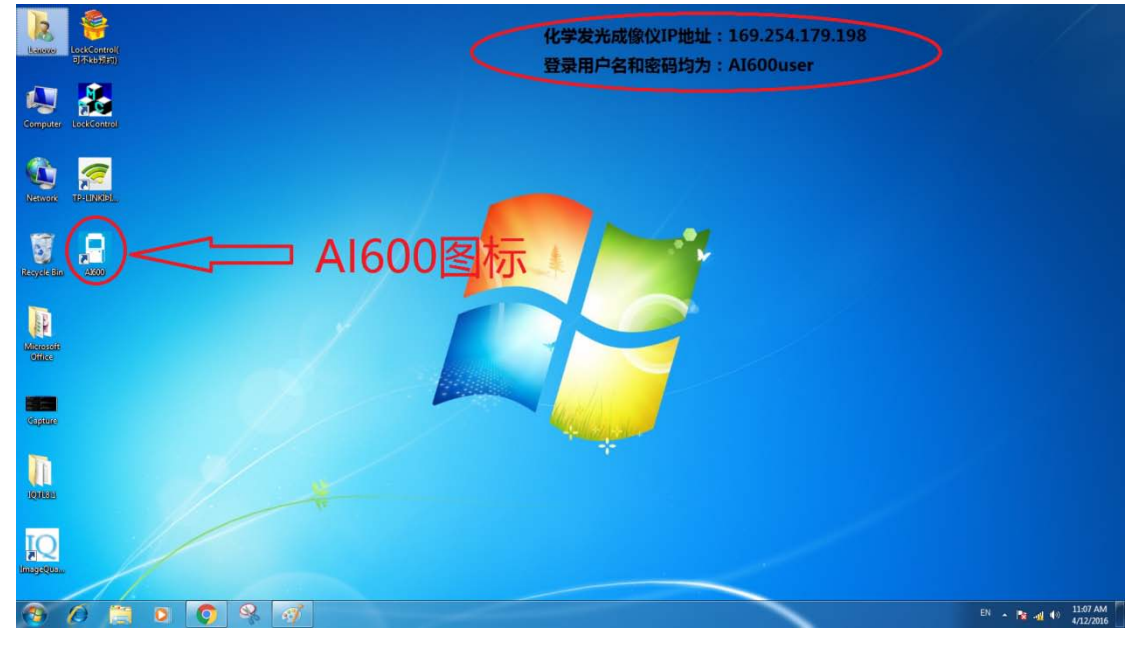

| 1 1232 (dileta)       |                                    |              |
|-----------------------|------------------------------------|--------------|
| ← → (169.254.179.198) |                                    | ික් <b>=</b> |
| Δ                     | 需要进行身份验证 ×                         |              |
| U                     | http://169.254.179.198 要求禮信用戶名和密码。 |              |
|                       | 12.专民间站建立的个是私生建度。                  |              |
|                       |                                    |              |
|                       |                                    |              |
|                       | 登录 取消                              |              |
|                       |                                    |              |
|                       | u                                  |              |
|                       |                                    | -            |
|                       | 11                                 | 4            |
|                       |                                    |              |
|                       |                                    |              |

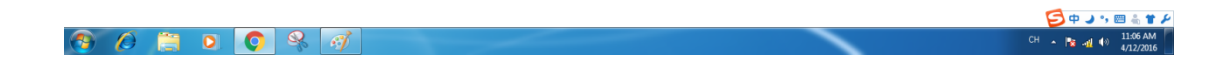

| )正在加载X A1600 × |                     |                      |
|----------------|---------------------|----------------------|
| C 169254179198 | Amersham Imager 600 | \<br>☆ =             |
|                |                     |                      |
| A # 1 0 %      |                     | CH ~ 隆 👍 40 11/09 AM |

3. 拍照结束后,实验人员选择各自课题组文件夹保存数据,数据保存在电脑 D 盘,请勿随意删除他人数据。 实验人员可根据自己的需要在课题组文件夹内建立相应文件夹。如下图:

| 元法访问 http://16                                                                                                    | 9.254.2 ×                                                                                                    | × 💶                                                                                                    |                        |                                 |                                                                                                    |
|----------------------------------------------------------------------------------------------------|----------------------------------------------------------------------------------------------------|----------------------------------------------------------------------------------------------------|------------------------|---------------------------------|----------------------------------------------------------------------------------------------------|
| + → C 🗋 16                                                                                                    | 9.254.179.198/vnc/                                                                                                    |                                                                                                    |                        |                                 | 😭 =                                                                                                    |
|                                                                                                    |                                                                                                    |                                                                                                    |                        |                                 |                                                                                                    |
|                                                                                                    |                                                                                                    |                                                                                                    |                        |                                 |                                                                                                    |
|                                                                                                    |                                                                                                    |                                                                                                    |                        |                                 |                                                                                                    |
|                                                                                                    |                                                                                                    | Capture Libra                                                                                                    | NV.                    | *                               |                                                                                                    |
|                                                                                                    |                                                                                                    | cupture upto                                                                                                    |                        |                                 |                                                                                                    |
|                                                                                                    |                                                                                                    | On instrument 🗸 Sea                                                                                                    | arch Clear             | Sort Date 🔻 🔽                   |                                                                                                    |
|                                                                                                    |                                                                                                    | On instrument                                                                                                    |                        |                                 |                                                                                                    |
|                                                                                                    |                                                                                                    | 7hana Yu                                                                                                    | h                      | <ul><li>&lt; 1/1 &gt;</li></ul> |                                                                                                    |
|                                                                                                    |                                                                                                    |                                                                                                    |                        | No Glas selected                |                                                                                                    |
|                                                                                                    |                                                                                                    | Xiong Zhiqi                                                                                                    |                        | No files selected               |                                                                                                    |
|                                                                                                    |                                                                                                    | Luo Zhenge                                                                                                    |                        | Select all                      |                                                                                                    |
|                                                                                                    |                                                                                                    | Yu Xiang                                                                                                    |                        |                                 |                                                                                                    |
|                                                                                                    |                                                                                                    | Zhou Jiawei                                                                                                    |                        | Delete                          |                                                                                                    |
|                                                                                                    |                                                                                                    | Zhang Hongjun                                                                                                    |                        | Rename                          |                                                                                                    |
|                                                                                                    |                                                                                                    | Cai Shiqing                                                                                                    |                        |                                 |                                                                                                    |
|                                                                                                    |                                                                                                    |                                                                                                    |                        | Copy/Move                       |                                                                                                    |
|                                                                                                    |                                                                                                    |                                                                                                    |                        |                                 |                                                                                                    |
|                                                                                                    |                                                                                                    |                                                                                                    |                        | Open                            |                                                                                                    |
|                                                                                                    |                                                                                                    |                                                                                                    |                        | ✓ Open                          |                                                                                                    |
|                                                                                                    |                                                                                                    |                                                                                                    |                        | 2016 1 112 11 02                |                                                                                                    |
|                                                                                                    |                                                                                                    | CCD status                                                                                                    | Upper position         | 2016, April 12, 11:09           |                                                                                                    |
|                                                                                                    |                                                                                                    |                                                                                                    |                        |                                 |                                                                                                    |
|                                                                                                    |                                                                                                    |                                                                                                    |                        |                                 |                                                                                                    |
|                                                                                                    |                                                                                                    |                                                                                                    |                        |                                 |                                                                                                    |
|                                                                                                    | 🐃 👝 🔿                                                                                                    | đ                                                                                                    |                        |                                 | CH                                                                                                    |
| 3 <i>(</i> )                                                                                                    | 🗒 🖸 🍳                                                                                                    | đ                                                                                                    |                        |                                 | СН • 隆 🐗 🕪 11.69 АМ<br>4/12/2016                                                                                                    |
| 9 🖉 🛛                                                                                                    | 📋 o 🏮 🤗                                                                                                    | đ                                                                                                    |                        |                                 | CH 🔺 🏗 👍 🌒 11.09 AM                                                                                                    |
|                                                                                                    | 🗒 D 🔘 🥺                                                                                                    | đ                                                                                                    |                        |                                 | CH • 🕅 👍 🕕 1109 AM                                                                                                    |
|                                                                                                    | puter + Local Disk (D) +                                                                                                    | ☞ 教御田4月/7歳                                                                                                    |                        |                                 | CH • N 41 40 1169 AM<br>412/2016                                                                                                    |
| Biganize - Inclu                                                                                                    | puter + Local Disk (D) +                                                                                                    | ♂ 数据保存路                                                                                                    | 经                      |                                 | C1 + N 4 4 BLOOM<br>402005                                                                                                    |
| ganize - Inclu<br>Favorites                                                                                                    | genter + Local Dak (D) +                                                                                                    | ★★★★★★★★★★★★★★★★★★★★★★★★★★★★★★★★★★★★                                                                                                    | ¥全                     |                                 | Ci + N d ( 100 AM<br>402 0005<br>• 17 Earth Last Dar (D)<br>E • 1                                                                                                    |
| unize - Inclu<br>Favorites<br>Desktop<br>Downloads                                                                                                    | Appeter + Local Disk (D) +                                                                                                    | rolder<br>Polder<br>Dete modified • Type<br>+11/2015 221 AAL • File todar<br>4/7/2014 44PM   Tentoter                                                                                                    | Size                   |                                 | CH + N 4 ( 1169)AM<br>4722020<br>• 1-2<br>Tennes Land Dar (C)<br>II • II •                                                                                                    |
| anize Inclu<br>Favorites<br>Desktop<br>Downloads<br>Recent Places                                                                                                    | enter + Lead Dak (D) +<br>de n literay * Stare with + Ner<br>Nerre<br>Strift<br>Stare<br>Strift<br>Stare<br>Strift<br>Stare<br>Strift                                                                                                    | Folder                                                                                                    | See                    |                                 | CH + N 4 ( 1997AN<br>4122005<br>• 1-2 Tenesh Land Dat (D)<br>III + II (                                                                                                    |
| anize Com<br>panize Inclu<br>Favorites<br>Doktop<br>Downloads<br>Recent Places<br>Libraries                                                                                                    | wreter + Local Dak (D) +<br>de ta likray * State with + Net<br>Name<br>State<br>State<br>新志奇<br>主法的                                                                                                    | rolder  Dets modified  Type  Type Type                                                                                                    | See                    |                                 | CH + N 4 ( 1169 AM<br>4722005<br>• 19 Enerth Least Day (D)<br>IT + 11 (                                                                                                    |
| panize - Inclu<br>Pasitop - Inclu<br>Favorites<br>Desktop<br>Downloadt<br>Recent Places<br>Utbraries<br>Documents<br>Music                                                                                                    | yolar + Local Diak (D) +<br>to to faltery + Data with + Net<br>Stript<br>多想素<br>新義者<br>王相                                                                                                    | efolder<br>Dite modified • Type<br>411/2015 9.28 AAM<br>4/7/2014 44 PM<br>4/7/2014 44 PM<br>4/7/2014 44                                          | <del>新全</del><br>See   |                                 | CH + N d () 1169AM<br>4722005<br>• 12 Transt Least Day (2)<br>II + 13 ()                                                                                                    |
| Portes<br>Desktop<br>Desktop                                                                                                    | pater • Local Dak (0) •<br>de in litrary • Shart with • Ner<br>Strift<br>学校正<br>》 新闻<br>》 注決符<br>》 注決符<br>》 注決符<br>》 注決符<br>》 注決符<br>》 注決符<br>》 注決符<br>》 注決符<br>》 注決符                                                                                                    | Operating         Type           41/2016 522 MAR         File date           47/2016 442 PM         File date           47/2016 442 PM         File date           47/2016 442 PM         File date           47/2016 442 PM         File date           47/2016 423 PM         File date           47/2016 423 PM         File date           47/2016 423 PM         File date           47/2016 423 PM         File date           47/2016 423 PM         File date           47/2016 423 PM         File date           47/2016 423 PM         File date           47/2016 423 PM         File date           47/2016 423 PM         File date                                                                                                    | Size                   |                                 | Ci + N 4 ( Libb MA<br>4)<br>(2)<br>(2)<br>(2)<br>(2)<br>(2)<br>(2)<br>(2)<br>(2)<br>(2)<br>(2                                                                                                    |
| Companie - Indu      Frontes     Deaktop     Deaktop     Conniceds     Recent Places     Libraries     Deckments     Music     Pictures     Videos                                                                                                    | woter + Local Disk (D) +<br>de in Litrary + States with - Ner<br>Nerre<br>単語素<br>単語素<br>単語素<br>単語素<br>単語素<br>単語素<br>単語素<br>単語素<br>単語素<br>単語素                                                                                                    | Open         Type           4/12/015 0 28 AM         File todar           4/12/015 0 28 AM         File todar           4/12/015 0 28 AM         File todar           4/12/015 0 28 AM         File todar           4/12/015 0 28 AM         File todar           4/12/015 0 28 AM         File todar           4/12/015 0 28 AM         File todar           4/12/015 0 28 AM         File todar           4/12/015 0 28 AM         File todar           4/12/015 0 28 AM         File todar           4/12/015 0 28 AM         File todar           4/12/015 0 28 AM         File todar           4/12/015 12 AF PM         File todar                                                                                                    | <mark>经全</mark>        |                                 | Ci + N 4 4 BLOOM<br>CALCOME<br>• 12 Search Land Daving(C)<br>II • II •                                                                                                    |
| Comparise Comparise Compar                                                                                                    | poter • Local Disk (D) •<br>de in laterary • Share with • Ner<br>Nerve<br>● 算近篇<br>● 算道系<br>● 推測時<br>● 算道系<br>● 推測時<br>● 描述系<br>● 描述<br>● 描述<br>●                      | Other         Type           4/10/2016 2/8 AdV         File folder           4/10/2016 2/8 AdV         File folder           4/10/2016 2/8 AdV         File folder           4/10/2016 2/8 AdV         File folder           4/10/2016 2/8 AdV         File folder           4/10/2016 2/8 AdV         File folder           4/10/2016 2/8 AdV         File folder           4/10/2016 2/8 AdV         File folder           4/10/2016 2/8 AdV         File folder           4/10/2016 2/8 AdV         File folder           4/10/2016 2/8 AdV         File folder           4/10/2016 2/8 AdV         File folder                                                                                                    | Size                   |                                 | CH + N A ( 1169)AM<br>existence<br>• • • • French Land Dar (D)<br>II • •                                                                                                    |
| Computer<br>Provides<br>Decktop<br>Decktop<br>Decktop<br>Decktop<br>Decktop<br>Decktop<br>Decktop<br>Decktop<br>Decktop<br>Process<br>Process<br>Proc                                                                                                    | genter • Local Disk (D) •<br>de in library • Share with • Ner<br>Henre<br>● 算道案<br>● 算道案<br>● 算道<br>● 算道案<br>● 算道<br>● 算道<br>● 算道<br>● 算道<br>● 算道<br>● 算道<br>● 算道<br>● 算道<br>● 算道<br>● 算道<br>● 算道<br>● 算道<br>● 算道<br>● 算道<br>● 算道<br>● 算道<br>● 算道<br>● 算道<br>● 算道<br>● 算道<br>● 算道<br>● 算道<br>● 算道<br>● 算道<br>● 算道<br>● 算道<br>● 算道<br>● 算道<br>● 算道<br>● 算道<br>● 算<br>● 算<br>● 算<br>● 算<br>● 算<br>● 算<br>● 算<br>● 算                                                                                                    | Folder<br>Conterroughed • Type<br>4/7/2015 4/21 PAM<br>4/7/2015 4/21 PAM<br>4/7/2015 4/21 PAM<br>4/7/2015 4/21 PAM<br>4/1/2015 9/21 AAAF<br>4/1/2015 9/21 AAAF<br>4/1/2015 9/21 AAF<br>4/1/2015 9/21 AAF<br>4/1/2015 9/21                                                                                        | Sire                   |                                 | CH + N 4 ( 1169)AM<br>existence<br>• • • • Faceb Land Date (D)<br>II • •                                                                                                    |
| Computer Computer Co                                                                                                    | yoter • Lood Disk (D) •<br>de in litrary · Stars with • Ner<br>Henre<br>受好商<br>受好商<br>受好商<br>受到商<br>支助。<br>是知道<br>正常<br>予約<br>本 A000                                                                                                    | Folder<br>Folder<br>Folder<br>Characoffied • Type<br>4/12/2016 228 AM<br>4/7/2016 448 PM<br>4/7/2016 448 PM<br>4/7/2016 44                                                     | Size -                 |                                 | CH + P 4 ( 1169 AM<br>4122016<br>• 17 Search Land Dar (D)<br>II + II (                                                                                                    |
| Computer Computer Co                                                                                                    | yoter • Local Dak (D) •<br>the inflame<br>Start and a start<br>Norme<br>Start and<br>Start and<br>S                                                                                                    |                                                                                                    | See                    |                                 | Cl + N 4 4 CL22005                                                                                                    |
| Computer<br>Potores<br>Potores<br>Po                                                                                                    | poter • Local Dak (0) •<br>de in litrary • Shart with • Ner<br>Strift<br>予想品<br>私活会<br>社法研<br>正規符<br>予用<br>本利<br>Aboot                                                                                                    | rolar<br>Control Control                                                                                                    | Size .                 |                                 | Cl + N 4 ( Stational Control of Control of C    |
| Comparize ← Com<br>gardize ← Inclue<br>Favoritise<br>Deaktop<br>Deaktop<br>Deaktop<br>Deaktop<br>Deaktop<br>Recent Places<br>Platnets<br>Platnets<br>Platnets<br>Platnets<br>Platnets<br>Platnets<br>Platnets<br>Compose<br>Local Diak (b)<br>N Nelcock                                                                                                    | where • Local Dak (D) •<br>dra Infaray • Shart with • Ner<br>P 理路<br>P 理路<br>P 理 P T P T P T P T P T P T P T P T P T                                                                                                    | Open         Type           41/2016         1 ype           41/2016         4.4 µM           41/2016         4.4 µM           41/2016         4.6 µM           41/2016         4.6 µM           41/2016         4.6 µM           41/2016         4.6 µM           41/2016         4.6 µM           41/2016         4.6 µM           41/2016         4.6 µM           41/2016         5.0 µM           10.30/2018         5.1 µM           10.30/2018         5.1 µM           10.30/2018         5.2 µM           10.30/2018         5.2 µM           10.30/2018         5.2 µM           10.30/2018         5.2 µM                                                                                                    | <mark>济全</mark><br>See |                                 | Cl + N 4 ( Stational<br>Control of the stational station of the station of the stati |
| Comparise - Inclu<br>Protects<br>Decktop<br>Decktop<br>D                                                                                                    | woter + Local Dak (D) +<br>de in Litrary +<br>Name<br>受加度<br>受加度<br>使用度<br>使用度<br>使用度<br>使用度<br>使用度<br>使用度<br>使用度<br>使用度<br>使用度<br>使用                                                                                                    | rolar<br>Totar<br>Construction<br>Construction<br>Co | <mark>经全</mark>        |                                 | Ci + N 4 4 BLOOM<br>CALCOME<br>• 12 Brench Land Davi (D)<br>II • II •                                                                                                    |
| Comparise - Dock<br>Farenites<br>Devintopada<br>Devintopada<br>Dev                                                                                                    | poter + Local Disk (D)<br>de in litrary Share with Ne<br>Nerre<br>単位高<br>単元論<br>単元論<br>単元論<br>単元論<br>単元論<br>単元論<br>単元論<br>単元論                                                                                                    | fotor<br>Construction<br>Construction                                                                                                    | 新全<br>See              |                                 | Ci + N 4 4 BLOOM                                                                                                    |
| Comparise - Locu<br>Favorise<br>Deatrop<br>Deatrop<br>Deatrop<br>Deatrop<br>Deatrop<br>Deatrop<br>Deatrop<br>Deatrop<br>Deatrop<br>Deatrop<br>Deatrop<br>Deatrop<br>Record Diaco<br>Maria<br>Promes<br>Maria<br>Promes<br>Maria<br>Nonegroup<br>Compare<br>Local Dia (D)<br>Nonegroup<br>Nonegroup<br>Nonegroup<br>Nonegroup<br>Nonegroup<br>Nonegroup<br>Nonegroup<br>Nonegroup                                                                                                    | poter • Lood Disk (D) •<br>de in latenty • Share with • Ner<br>· · · · · · · · · · · · · · · · · · ·                                                                                                     | folde<br>Contermodified<br>Trype<br>Trype                                         | Sire                   |                                 | Ci + N: 4 (* 1169)AM<br>4212005<br>• • • • Factor Land Data (Data)<br>II • • • •                                                                                                    |
| Comparize - Comp<br>Favorites<br>Doubleds<br>Decktop<br>Decktop                                                                                                    | yoter • Local Disk (D) •<br>the inflatory • Date with • Ner<br>Strate With • Ner<br>Strate Wit                                                                                                    |                                                                                                    | See                    |                                 | Ci + N 4 4 Colorado                                                                                                    |
| Compose<br>Compose<br>Com                                                                                                    | your • Lood Dok (0) •<br>de in litrary • Shart with • Ne<br>Start with • Ne<br>Nore<br>Start<br>D T<br>D T<br>D T<br>D T<br>D T<br>D T<br>D T<br>D T<br>D T<br>D T                                                                                                    | rolar<br>Part modified<br>47/2016 327 AA<br>47/2016 328 AA<br>47/2016 328 AA<br>47/2000 328 AA<br>47/2000                                        | See .                  |                                 | Ci + N 4 4 Colorado                                                                                                    |
| Compose<br>Cravets<br>Portes<br>Portes<br>Port                                                                                                    | week + Local Dak (D) +<br>dra in larary + Suint solth - Ner<br>P 理源<br>予想系<br>予想系<br>予想系<br>予想系<br>予想系<br>予想系<br>予想系<br>予想系                                                                                                    | Open         Type           4/7/2015         4.8 JPM           4/7/2015         4.8 JPM           3/3.8/2016         3.9 JAM           3/3.8/2018         3.9 JAM           4/7/2015         4.8 JPM           7/8 relative         7.8 relative           3/3.8/2018         3.9 JAM           4/7/2015         3.9 JAM           4/7/2015         3.9 JAM           4/7/2015         3.9 JAM           4/7/2015         3.9 JAM           4/7/2015         3.9 JAM <t< td=""><td>YAA<br/>Inter</td><td></td><td>Ci + N 4 4 California<br/>Ci + N 4 4 California<br/>Ci + N 4 4 California<br/>Ci + N 4 4 California<br/>Ci + N 4 4 California<br/>Ci + Ci + Ci + Ci + Ci + Ci + Ci + Ci +</td></t<>                                                                                                    | YAA<br>Inter           |                                 | Ci + N 4 4 California<br>Ci + N 4 4 California<br>Ci + N 4 4 California<br>Ci + N 4 4 California<br>Ci + N 4 4 California<br>Ci + Ci + Ci + Ci + Ci + Ci + Ci + Ci +                                                                                                    |
| Computer<br>Decal Disk<br>December<br>Decal Disk<br>December<br>Decal Disk<br>December<br>Decal Disk<br>Decal Disk<br>Decal Disk<br>Decal Disk<br>Decal Disk<br>Disk<br>Decal Disk<br>Disk<br>Disk<br>Decal Disk<br>Disk<br>Disk<br>Disk<br>Disk<br>Disk<br>Disk<br>Disk                                                                                                    | weber + Lecal Dak (D) +<br>de in Linzy + Start with - Ner<br>Were<br>学型集<br>研究<br>研究<br>研究<br>研究<br>研究<br>研究<br>研究<br>研究<br>研究<br>研究                                                                                                    | Ander<br>Folder<br>Control Control                                                                                                    | Size                   |                                 | Ci + N 4 4 California<br>Present Land David<br>T • • • • •                                                                                                    |
| Computer - Indu<br>Frontes<br>Dottop<br>Dottop | wore + Local Dek (D)<br>do in litrary Stars with Ne<br>Nerre<br>単元素<br>単元素<br>単元素<br>単元素<br>単元素<br>単元素<br>単元素<br>単元素                                                                                                    | fotar<br>Control Control                                                                                                    | Sec.                   |                                 | Ci + N 4 4 California<br>Control Control  |
| Comparise - Com<br>parise - Deaktop<br>Deaktop<br>Deakt                                                                                                    | poter + Local Disk (D)<br>de in laterary Share with Ne<br>Nerre<br>単立法<br>単元法<br>単元法<br>単元法<br>単元法<br>単元法<br>単元法<br>単元法<br>単元                                                                                                    | fotor<br>Control Control                                                                                                    | ¥全<br>Se               |                                 | Ci + K d (* 1169 AM<br>4122005<br>* * * * * * * * * * * * * * * * * * *                                                                                                     |
| Comparize - Com<br>Fracela<br>Dashing<br>Dashing<br>Dashin                                                                                                    | yoter • Local Disk (D) •<br>voter • Local Disk (D) •<br>Voter with *<br>Norme<br>P 日本<br>P 日本<br>P | ADDED     CONTRACTOR OF CONTRACTOR OF C                                                                                                    | 新生                     |                                 |                                                                                                    |
| Comparts  Comparts  Compa                                                                                                    | poter • Local Disk (0) •<br>the inflatory Share with • Ner<br>Strate with • Ner<br>Strate with                                                                                                    | of an and a second second seco                                                                                                    | Sire -                 |                                 |                                                                                                    |